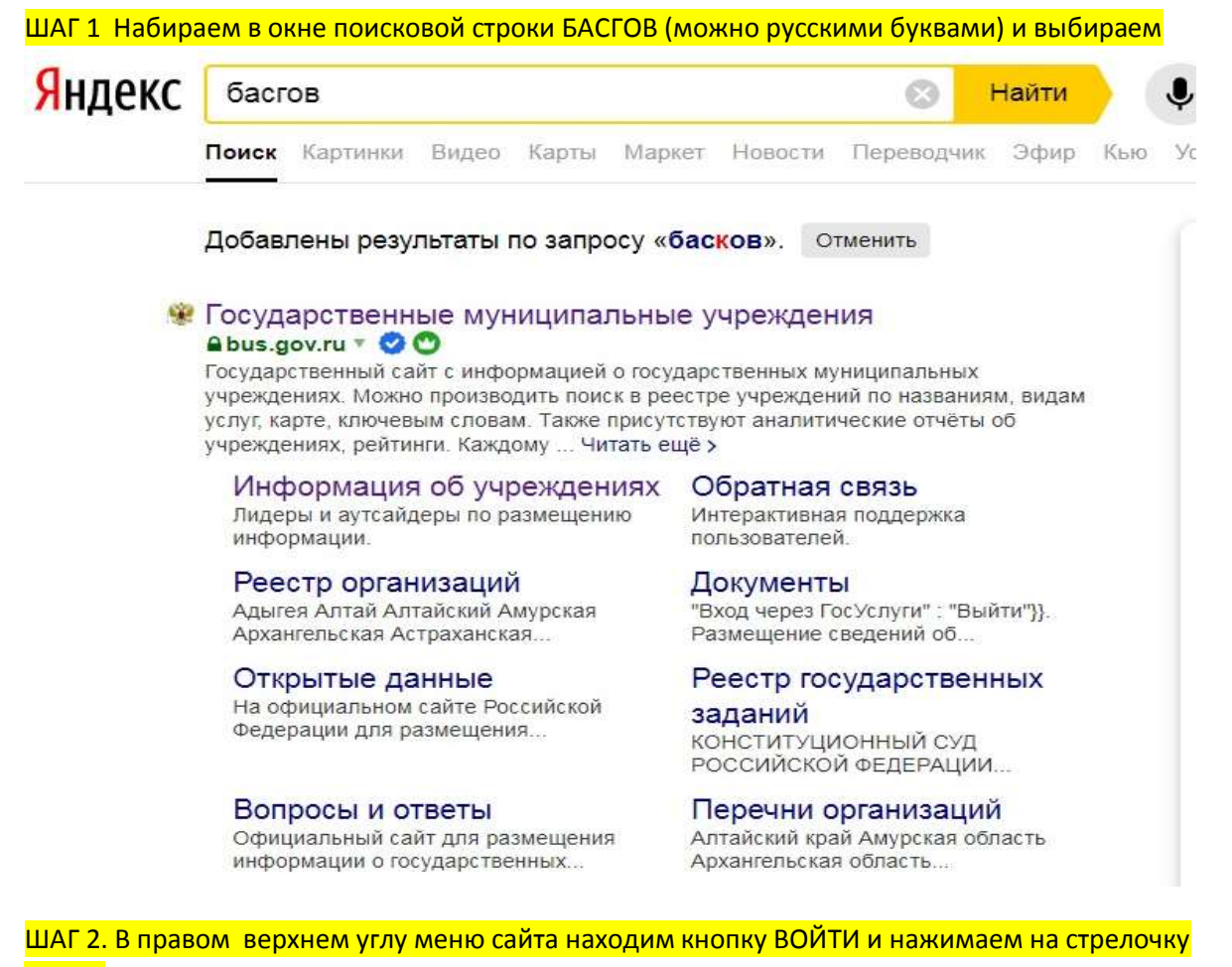

## рядом

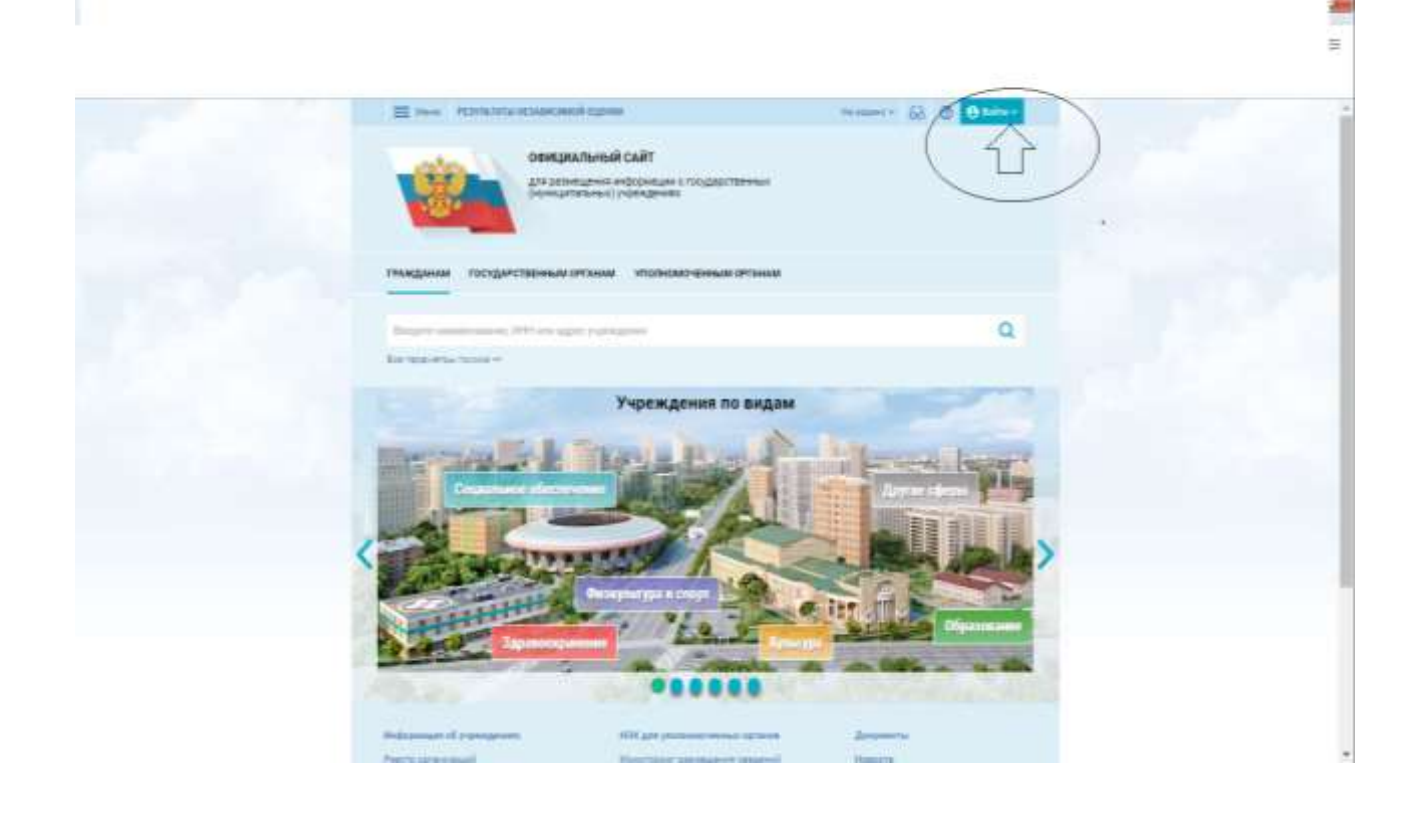

ШАГ 3. Из предложенных вариантов входа выбираем ГОСУСЛУГИ и нажимаем на выбранную <mark>строку</mark>

|                                               |                                                                          | 🙎 farm - Reger oue. X                                                   | Commentation X #Junco and                                            | x + Q laid a |
|-----------------------------------------------|--------------------------------------------------------------------------|-------------------------------------------------------------------------|----------------------------------------------------------------------|--------------|
| < > C B 🔒 bulgory                             |                                                                          |                                                                         |                                                                      |              |
| D' Taren samar (L. D' Taren samar)            | -                                                                        |                                                                         |                                                                      | 3            |
|                                               |                                                                          | і парня<br>Ланай сийт<br>англі наракция і подастанны<br>пічної україння | Name · (i) () () () () () () () () () () () () ()                    |              |
|                                               | тинданы посрествонных<br>Энцектических ЯП аль до<br>Болон из така така т |                                                                         | ۹<br>۹                                                               | -            |
|                                               | 159 621<br>                                                              | Размещенная информаци                                                   | 107 785<br>stylinesses velgyneges<br>strangeens vel 3028 ng<br>67.5% |              |
|                                               | < 5 153 467<br>************************************                      | 9                                                                       | 10.8%                                                                |              |
| https://private.bcc.gov.nu/private/login.html | Adverse Armonet                                                          |                                                                         |                                                                      |              |

ШАГ 4. Вводим данные для входа в личный кабинет на портале Госуслуг и нажимаем ВОЙТИ

| rocycnyru                                                                                                    | 1 |
|----------------------------------------------------------------------------------------------------|---|
| Reference Reference Provide the Instant and the Defension in a Def Texas Provide server a land to be any land Provide the Instant and the Defension in a Def Texas Provide server a land to be any land Provide the Defension in a Def Texas Provide server a land to be any land                                                                                                    |   |
|                                                                                                    |   |
| Thomas i rangement . The man and a state of the state of the state of |   |
| Statement i statement i statement statement state i Statement state                                                                                                    |   |

Ξ 10 55 + mainte I lines ОФИЦИАЛЬНЫЙ САЙТ Q corts cause indexes DOTE: NO Количество учреждений на сайте To THIS Y-GRADE 1 42 498 26.6% 8 801 BCETO Protek densit 159 628 61.9% 18 325 POPOLATION TILS

ШАГ 6. Среди предложенных вариантов поиска выбираем нужный и нажимаем на строку ОСТАВИТЬ ОТЗЫВ

| 🗮 Inee Hittistan Concepció Oginar Prosent - 🙆                                                                                                    | 0 harrow - |
|----------------------------------------------------------------------------------------------------|------------|
|                                                                                                    |            |
| пандини полдиственных итолюко-финан итоли                                                                                                    |            |
| of corners                                                                                                    | Q          |
| Darman of Lowerne + Depression + Nelse Harval                                                                                                    | • News     |
| систенское каластика посущитальное зедуарное типодание залиглалисний<br>социально-изманитационный долго слов насталициналистика тодина!<br>адм уливани 2018 (почени на долго онгла Временросой на Толдониу). П<br>Типор — и 1987- | ****       |
| Dimons .                                                                                                    | Glaws      |
| полдынствонног молнног милидрине пладимания должай диля для<br>иссовелидинеся токах у обража<br>намо полном. Жила били собласт у саст быше у 2010/07/01<br>Токах Полното.                                                         | 611am      |
| SPT Inglaserantensitet.                                                                                                    | E times    |

ШАГ5 В поисковой строке на сайте вводим параметры поиска- СОГБУ СРЦН « Родник»

Шаг 7 Знакомимся с правилами. В конце ставим галочку в пустом квадратике и нажимаем на активную кнопку ОСТАВИТЬ ОТЗЫВ

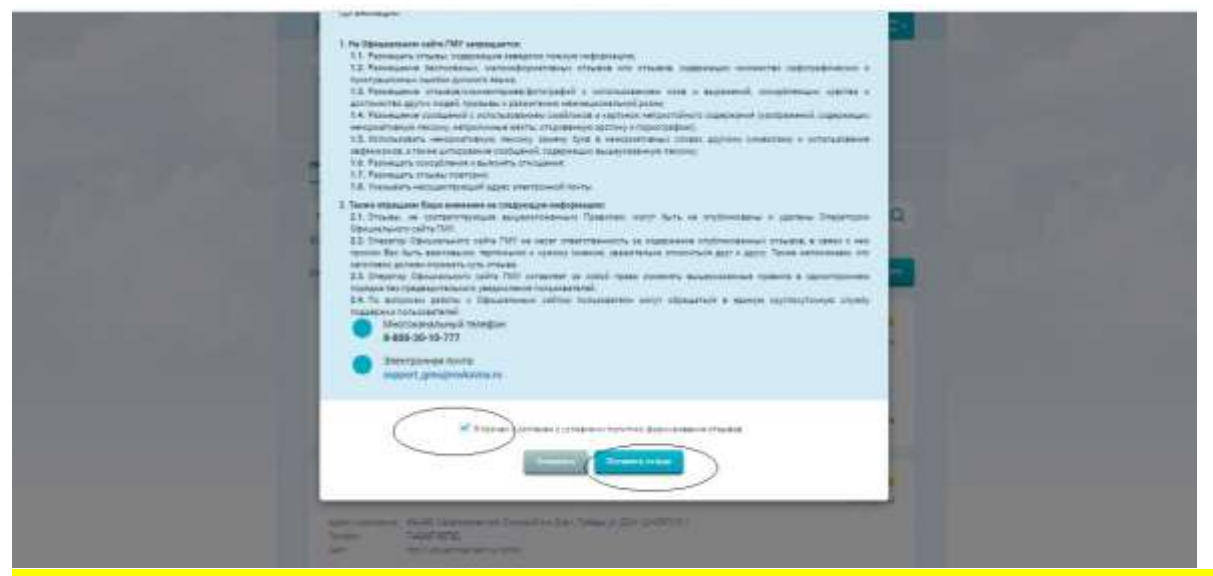

ШАГ 8. Заполняем графы формы отзыва и оставляем сам отзыв. В конце вводим символы в пустое окошко по образцу и нажимаем отправить.

|    | Contractory Children                                                                         | nde dense free foorspelitikkenen kongen forse vorwergenen sporter version<br>an Halanderingenenske geste gilte versionistigsmentstoren Vergener | * |
|----|----------------------------------------------------------------------------------------------|----------------------------------------------------------------------------------------------------|---|
|    | Operation considers                                                                          |                                                                                                    |   |
|    | Bacthiel (Browner)<br>especial devices<br>which compare the state<br>and compare providence. | 1.9 <sup>- 1</sup>                                                                                                    | 9 |
|    | Internet street,                                                                             |                                                                                                    |   |
|    | Co-reaso -                                                                                   | + Second Distance Second                                                                                                    |   |
|    | Suit dans                                                                                    |                                                                                                    |   |
| 17 | barn i serve i response                                                                      | 1 19584g                                                                                                    |   |
|    |                                                                                              |                                                                                                    |   |